# **Course Selection** 2024-2025

## What we will cover today

- Graduation Requirements
- Transcripts
- Program of Studies
- Course Selection
- Online Enrollment
- Next Steps

#### **COURSE SELECTION TIMELINE**

FEB 19-22 Counselors meet with all students in large groups to review process/grad requirements

FEB 23- CTE applications due

Now to until March 8th- speak with parents and teachers about classes and input requests.

After March 8th- No longer able to request classes on your own.

Students will receive their schedules in Summer

#### REQUIREMENTS FOR A MERRIMACK HIGH SCHOOL DIPLOMA

#### Class of 2025-2027

| ENGL     | ISH         | SOCIAL STU                       | DIES |
|----------|-------------|----------------------------------|------|
| 9        | 1.0         | Civics                           | 0.5  |
| 10       | 1.0         | Economics                        | 0.5  |
| 11       | 1.0         | US History                       | 1.00 |
| 12       | 1.0<br>4.00 | Elective/World<br>Hist/World Geo | 0.5  |
| PHYS.    | ED          |                                  | 2.5  |
| PE       | 0.5         | SCIENCE                          |      |
| Elective | 0.5         | Physical Science                 | 1.0  |
|          | 1.0         | Biology                          | 1.0  |
|          | MATH        | 3.00                             | 2.0  |
| FINE     | ARTS        | 0.5                              |      |
| HI       | EALTH       | 0.5                              |      |
| COMP     | UTER        | 0.5                              |      |
| ELEC     | TIVES       | 7.0                              |      |
| Т        | OTAL        | 21.0                             |      |

| Class           | of 202 | 28 & Beyond   |      |
|-----------------|--------|---------------|------|
| ENGLISH         |        | SOCIAL STUE   | DIES |
| 9               | 1.0    | World Studies | 1.00 |
| 10              | 1.0    | US History    | 1.00 |
| 11              | 1.0    | Civics        | 0.5  |
| 12              | 1.0    | Economics     | 0.5  |
|                 | 4.00   |               | 3.0  |
| SCIENCE         |        | WELLNESS      |      |
| Physical Scienc | 1.0    | PE            | 1.0  |
| Life Science    | 1.0    | Health        | 0.5  |
| Elective        | 1.0    |               | 1.5  |
|                 | 3.0    | MATH          | 3.00 |
|                 |        | FINE ARTS     | 0.5  |
|                 |        | COMPUTER      | 0.5  |
|                 |        | ELECTIVES     | 6.5  |
|                 |        | TOTAL         | 22   |

## **Additional Requirements**

- Civics citizenship test
- FAFSA Financial aid application

#### How to select courses (as in why might I pick certain electives)

Pick courses that challenge you

Pick courses that interest you

Pick courses that are graduation requirements (art, tech, PE)

Pick courses that align with your post graduation goals

Talk to teachers about electives they are offering

Do <u>not</u> pick a class because your friend is taking it (you may not get the same section) Class of 2025 – if you want early release or late arrival YOU MUST ENTER THAT! If you do not put that in, you may get a 1st period or 8th period class that is difficult to change.

Course changes after schedules are built are difficult as we build our schedules on student requests (that's why this process is important).

We believe students benefit from many different teaching styles and many different peer groups.

|           | OFFICIAL STUDENT TRA                                                                                     | NSC          | RIPT       |                  |              |         |                  |            |                                                           |            |         |            |           |                  |
|-----------|----------------------------------------------------------------------------------------------------|--------------|------------|------------------|--------------|---------|------------------|------------|-----------------------------------------------------------|------------|---------|------------|-----------|------------------|
|           | STUDENT NUMBER                                                                                           |              | GRADE      | ŀ                | DVISORY      |         | COUNS            | ELOR       |                                                           | DO         | В       |            | GEN       | IDER             |
|           |                                                                                                    |              | 12         |                  | F211         | Hu      | ckins            |            |                                                           |            |         | 323        | 1         | F                |
|           | Merrimack High School<br>38 McElwain Street<br>Merrimack, NH 03054<br>CEEB#: 300405<br>(603) 424-6204 x2 |              |            |                  |              |         |                  |            | Class Rank:<br>Ranking GPA<br>Converted G<br>Graduation [ | :<br>PA (c | out o   | of 4.0):   | -         | 1.8335<br>1.5784 |
|           | Course Name                                                                                              | Grade        | Gr         | Semeste<br>GPA P | erl<br>ts Cr | Gr      | Semeste<br>GPA P | r2<br>tsCr |                                                           |            | Gr      | ade Sca    | le        | 84<br>           |
|           | 20-21 Keystone Credit Recovery                                                                           |              |            |                  |              |         |                  |            |                                                           |            | FD      | ST/CR      | CP/C      | M AP/H           |
|           | ENGLISH 9 CR                                                                                             | 9            |            |                  |              | B-      | 2.67             | 1.00       | 97-100                                                    | A+         | 3.83    | 4.33       | 4.83      | 5.33             |
|           | Attempted Credit: 1.00 Credit Earned: 1.00                                                               | 2 8          |            |                  |              | <u></u> |                  |            | 93-96                                                     | A          | 3.50    | 4.00       | 4.50      | 5.00             |
|           | 20-21 Merrimack High School                                                                              | 0            | F          | 0.00             | 0.00         | -       |                  |            | 90-92                                                     | A-         | 3.17    | 3.67       | 4.17      | 4.67             |
| Freshman  | ENGLISH 9                                                                                                | 9            | F          | 0.00             | 0.00         | F       | 0.00             | 0.00       | 87-89                                                     | B+         | 2.83    | 3.33       | 3.83      | 4.33             |
|           | PHYS ED/WELLNESS                                                                                         | 9            | F          | 0.00             | 0.00         |         |                  |            | 83-86                                                     | В          | 2.50    | 3.00       | 3.50      | 4.00             |
|           | PHYSICAL SCIENCE                                                                                         | 9            | F          | 0.00             | 0.00         | F       | 0.00             | 0.00       | 80-82                                                     | B-         | 2.17    | 2.67       | 3.17      | 3.67             |
|           | SUCCESS IN SCHOOL                                                                                        | 9            | F          | 0.00             | 0.00         | F       | 0.00             | 0.00       | 77-79                                                     | C+         | 1.83    | 2.33       | 2.83      | 3.33             |
|           | SUMMER INSTITUTE MATH                                                                                    | 9            | P          | 0.00             | 0.50         |         | 0.000000         |            | 73-76                                                     | С          | 1.50    | 2.00       | 2.50      | 3.00             |
|           | WORLD STUDIES                                                                                            | 9            | F          | 0.00             | 0.00         | F       | 0.00             | 0.00       | 70-72                                                     | C-         | 1.17    | 1.67       | 2.17      | 2.67             |
|           | Attempted Credit: 6.50 Credit Earned: 0.50                                                               | <u>r - 7</u> |            |                  |              | T       |                  |            | 65-69                                                     | D          | 0.50    | 1.00       | 1 50      | 2.00             |
|           | 21-22 Keystone Credit Recovery                                                                           | 10           |            |                  |              | B       | 3.00             | 0.50       | 0-64                                                      | F          | 0.00    | 0.00       | 0.00      | 0.00             |
|           | Attempted Credit: 0.50 Credit Earned: 0.50                                                               | 10           |            |                  |              |         | 2.00             | 0.50       |                                                           | <u>r</u>   | 0.00    | 0.00       | 0.00      | 0.00             |
|           | 21-22 Merrimack High School                                                                              | <u> </u>     |            |                  |              | T       |                  |            |                                                           | 2          | 1       | Legend     |           |                  |
| Sophomoro | ACADEMIC COMP 10 SIS                                                                                     | 10           | Р          | 0.00             | 0.50         | P       | 0.00             | 0.50       | FD F                                                      | ound       | ations  | ;          |           |                  |
| Sophomore | AMERICAN STUDIES 1                                                                                       | 10           | D          | 1.50             | 0.50         | B+      | 3.83             | 0.50       | ST/CR ST                                                  | itanda     | ard/Cr  | edit Only  | E.        |                  |
|           | BIOLOGY<br>ENGLISH 10                                                                                    | 10           | F          | 0.00             | 0.00         | B-      | 3.17             | 0.50       | CP/CM                                                     | Colleg     | e Prep  | o/Compre   | hensive   |                  |
|           | HEAITH                                                                                                   | 10           | L.+        | 2.05             | 0.50         | B+      | 3.82             | 0.50       | AP/H                                                      | Advan      | iced Pl | lacement   | /Honors   |                  |
|           | PHYS ED/WELLNESS                                                                                         | 10           | F          | 0.00             | 0.00         | 1       | 0.9359           | (1.181)/A  | Grade! 1                                                  | Vo cre     | edit du | e to exce  | essive ab | sence            |
|           | PRE ALGEBRA                                                                                              | 10           | D          | 1.50             | 0.50         | B+      | 3.82             | 0.50       | P                                                         | ass        |         |            |           |                  |
|           | Attempted Credit: 6.00 Credit Earned: 5.00                                                               |              |            |                  |              |         |                  |            | AU AU                                                     | Audit      |         |            |           |                  |
|           | 22-23 Keystone Credit Recovery                                                                           |              | -          |                  |              |         |                  |            |                                                           | ncom       | plete   |            |           |                  |
|           | BIOLOGY CR PT 1<br>PHY SCI SKILLS RECOV PT 2                                                             | 11           | B-         | 2.00             | 0.50         | -       |                  |            | w                                                         | Withd      | rawn    |            |           |                  |
|           | Attempted Credit: 1.00 Credit Farned: 1.00                                                               |              |            |                  |              |         |                  |            | WF                                                        | Withd      | rawn F  | Failure    |           |                  |
|           | 22,22 Marrimack High School                                                                              | 1            |            |                  |              | T       |                  |            |                                                           | las no     | ot met  | compete    | ency Ma   | ist meet         |
|           | ALGEBRA 1                                                                                                | 11           | В          | 3.50             | 0.50         |         | 10.276           |            | *                                                         | ompr       | etency  | to receiv  | e course  | e credit.        |
| lunior    | ALGEBRA 1                                                                                                | 11           | _          |                  |              | D       | 1.50             | 0.50       |                                                           | Met C      | ompe    | tency. Fai | led tradi | itional          |
| JUIIIOI   | AMERICAN STUDIES 2                                                                                       | 11           | C-         | 2.17             | 0.50         | C       | 2.50             | 0.50       | MC                                                        | grade      | but m   | et comp    | etencies  | and will         |
|           | INTRO TO VISUAL ARTS                                                                                     | 11           | A-         | 4.17             | 0.50         | -       | 2.50             | 0.50       |                                                           | eceive     | e cour  | se credit. |           |                  |
|           | INTRODUCTION TO BUSINESS                                                                                 | 11           | F          | 0.00             | 0.00         |         | 100000           | 000000     | EACCA.                                                    |            |         |            |           |                  |
|           | LEARNING CENTER                                                                                          | 11           | P          | 0.00             | 0.50         | P       | 0.00             | 0.50       | FAFSA;                                                    |            |         |            |           |                  |
|           | PHOTOGRAPHY                                                                                              | 11           | C-         | 0.00             | 0.50         |         | 5.50             | 0.30       | Citizens                                                  | hip I      | lest P  | roficienc  | y: Prof   | licient          |
|           | PHYS ED/WELLNESS                                                                                         | 11           |            |                  |              | C       | 2.50             | 0.50       | Citizens                                                  | hip (      | Comp    | etency-    | Based     |                  |
|           | Attempted Credit: 6.50 Credit Earned: 6.00                                                               | 20. – X      |            |                  |              | -22     |                  |            | Assessr                                                   | nent       | Profic  | ciency:    | Proficie  | nt               |
|           | 22-23 The Keystone School                                                                                | 9            |            |                  |              | 1       |                  |            |                                                           |            |         |            |           |                  |
|           | WORLD HISTORY A                                                                                          | 11           |            |                  |              | В       | 3.50             | 0.50       |                                                           |            |         |            |           |                  |
|           | Attempted Credit: 0.50 Credit Earned: 0.50                                                               | r s          |            |                  |              | T       |                  |            |                                                           |            |         |            |           |                  |
|           | 22-23 The Keystone School<br>WORLD HISTORY A                                                             | 11           |            |                  |              | B       | 3 50             | 0.50       |                                                           |            |         |            |           |                  |
|           | Attempted Credit: 0.50 Credit Farned: 0.50                                                               |              |            |                  |              |         | 2.50             | 0.00       |                                                           |            |         |            |           |                  |
|           | Create Contract of the Contract of the                                                                   |              |            |                  |              |         |                  |            |                                                           |            |         |            |           |                  |
|           | 10/20/2023                                                                                               |              | and Allows |                  |              |         | () <del>.</del>  | 101        | 22                                                        |            | -       |            |           |                  |
|           | 01:48 PM Director of Schoo                                                                               | Coun         | seling     |                  |              |         | Dat              | e          |                                                           |            | Scho    | ol Sea     | l,        |                  |

#### **Transcripts 101**

-Credit is given upon the completion of a semester (not at the quarter)

-Classes earn .5 credit for each semester passed

-Each transcript shows credit as follows:

Per semester/Total to date

Jun

### **Program of Studies**

Available online (<u>under the School Counseling</u> <u>Tab on the school website</u>)

All classes are listed along with a brief description

Some classes have a prerequisite listed

(a class that must be completed prior to taking the next class)

Program of Studies link: <u>Program of Studies / Cover</u> (sau26.org) Merrimack High School Program of Studies

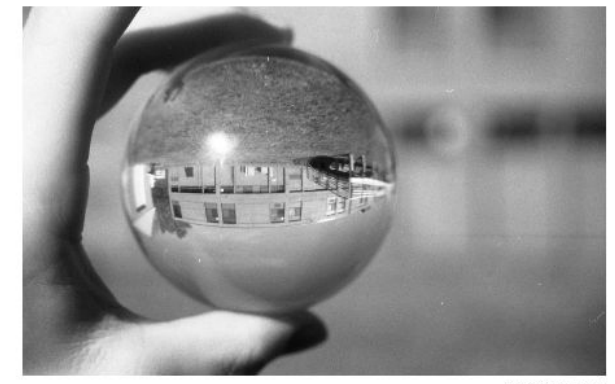

Avery, Class of 2026

2024-2025

### What's New

Grading Scale

Grade Promotion - credit requirement

Transcript: New Look!

New Class: History of American Sports, Baking and Pastry, Extended Learning Opportunities

## **Extended Learning Opportunities**

- Allows students to earn credit outside of a traditional classroom, and (potentially) outside of the school day.
- ELOs are individualized to suit a student's goals!
- YOU get to help plan your learning and what you will do!
- You will work with a MHS mentor or a Community Mentor
- Grades can be P/F, Comprehensive, or sometimes Honors
- Examples of where students have earned ELO credit:
  - Independent and specialized courses in Physics, Art, Photography
  - Merrimack PD Teen Academy (career exploration)
  - Internships with professional groups that led to college admission and even scholarships
  - Independent travel to foreign countries
- You can even do them over the summer too!
- See Mr. Hall in D124 if you have questions, and check out the ELO website via the QR Code.

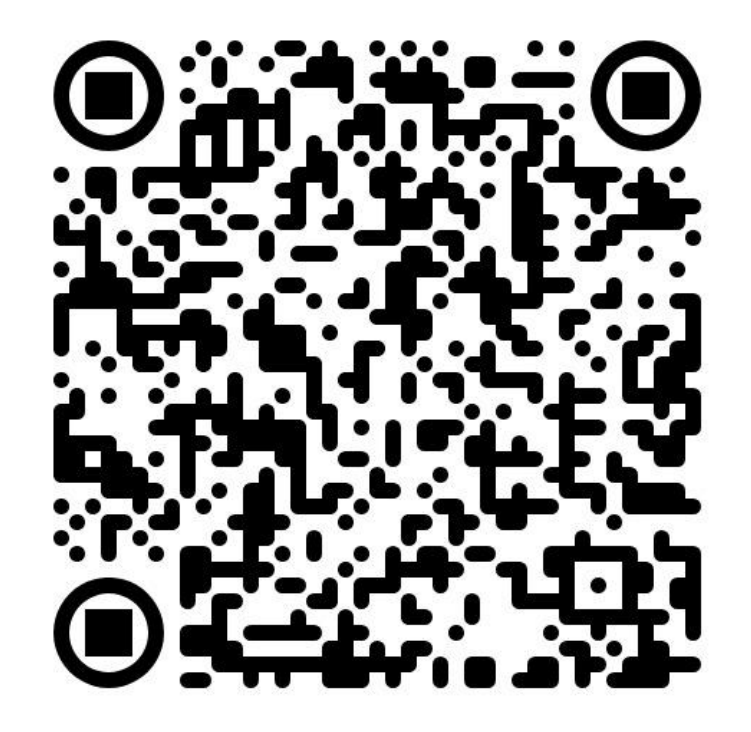

### **Grade Scale**

|    |          | Gr   | ade Scale |      |      |
|----|----------|------|-----------|------|------|
|    |          | FD   | СМ        | н    | AP   |
| A+ | (97-100) | 4.00 | 4.50      | 4.75 | 5.00 |
| A  | (93-96)  | 3.75 | 4.25      | 4.50 | 4.75 |
| A- | (90-92)  | 3.50 | 4.00      | 4.25 | 4.50 |
| B+ | (87-89)  | 3.25 | 3.75      | 4.00 | 4.25 |
| В  | (83-86)  | 3.00 | 3.50      | 3.75 | 4.00 |
| B- | (80-82)  | 2.75 | 3.25      | 3.50 | 3.75 |
| C+ | (77-79)  | 2.50 | 3.00      | 3.25 | 3.50 |
| С  | (73-76)  | 2.25 | 2.75      | 3.00 | 3.25 |
| C- | (70-72)  | 2.00 | 2.50      | 2.75 | 3.00 |
| D+ | (67-69)  | 1.75 | 2.25      | 2.50 | 2.75 |
| D  | (63-66)  | 1.50 | 2.00      | 2.25 | 2.50 |
| D- | (60-62)  | 1.25 | 1.75      | 2.00 | 2.25 |
| F  | (0-59)   | 0.00 | 0.00      | 0.00 | 0.00 |

### **College Admission**

#### Bentley University

- 4 years of college-prep English
- 4 years of mathematics (completion of Pre-calculus at a minimum)
- 3 years of a lab science
- 3 years of history/social science
- 3 years of foreign language

#### Plymouth State University

- 4 years of college-prep English
- 3 years of mathematics
   (Algebra I & II, Geometry)
- 3 years of science (one with a lab)
- 3 years of history/social science
- 2 years of a foreign language (recommended)

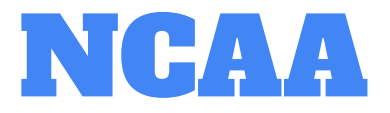

It is the responsibility of the student and parents/guardians to meet the NCAA guidelines for athletic participation. The Merrimack High School Athletic Department is available to answer any questions you might have during the process.

When browsing the courses listed in this program of study, please see the blue NCAA icon for which specific classes are eligible.

| Freshman                                                                            | Sophomore                                                                   | Junior                                                               | Senior                                             |
|-------------------------------------------------------------------------------------|-----------------------------------------------------------------------------|----------------------------------------------------------------------|----------------------------------------------------|
| -English 9<br>-Algebra 1<br>-Spanish 1<br>-World<br>Studies<br>-Physical<br>Science | -English 10<br>-Geometry<br>-Biology<br>-Civics<br>-Economics<br>-Spanish 2 | -English 11<br>-Algebra 2<br>-Chemistry<br>-US History<br>-Spanish 3 | -English 12<br>-Calculus<br>-Physics<br>-Spanish 4 |

Sample Courses by Year for NCAA DI and DII Requirements

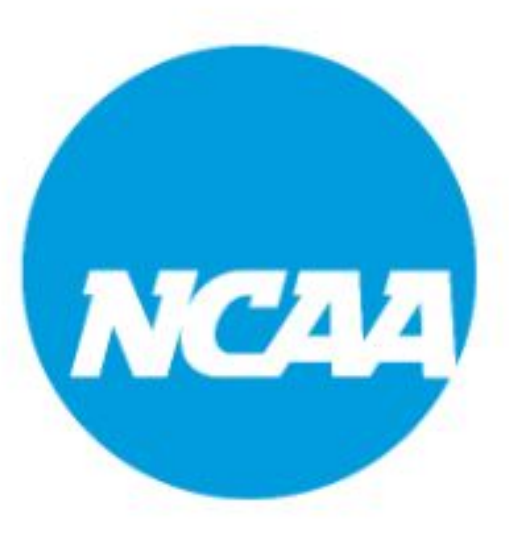

\*Division III schools set their own admissions standards

#### CTE INFORMATION FOR CLASS OF 2026

Applications for each program (either Alvirne or Nashua) are different

Students may elect to apply to both

Career and Technical Education (CTE) Program Application Guidelines

#### Current 10th Graders ONLY

Programs offered are attached to this page:

Alvirne High School (Hudson): To apply scan the QR code below and make an account. You may also apply by going to the school's website sau81.org/cte. Go to the admissions tab and select *Application and How to Apply*.

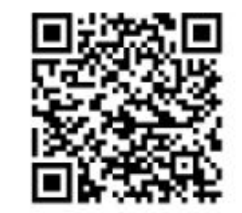

Nashua North & South High Schools: The paper application is available in the School Counseling Office, and <u>you must return it to the Merrimack</u> <u>High School Counseling Office by February 20, 2024</u>. The due date on the application itself is when it needs to be received by Nashua.

- Each Program is a 2-year commitment, you will attend both 11<sup>th</sup> and 12<sup>th</sup> grade. Starting and withdrawing from a program takes a place away from another student.
- · You will receive 2 elective credits per year completed.
- Merrimack High School provides transportation from MHS to your CTE school. Programs are offered either in the morning (periods 1 & 2) or afternoon (the last 2 periods of the day). If your program is offered in the morning, you will need transportation to MHS to be here at 6:40 AM. If your program is offered in the afternoon, you will need transportation home, as you will not be back in time for the bus.
- CTE Programs are competitive and acceptance is not guaranteed. Cosmetology, Culinary, Heavy Duty Mechanics, and Health & Human Sevices are the most competitive programs.

### How to select courses on PowerSchool

Click the Pencil button on the right side for each course group to select a course.

Small box will pop up.

Select course

Click submit

Your course should appear

Green check will appear in the course group

Submit

It won't let you submit unless you have completed each course group.

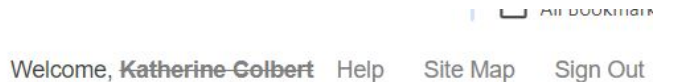

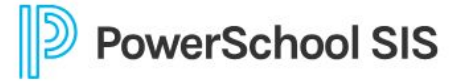

-

| Navig | ation                    | Welcome to the Merrima                                                     | ck High School Class Registration System for 2024-2025 School Year  |     |
|-------|--------------------------|----------------------------------------------------------------------------|---------------------------------------------------------------------|-----|
|       | Grades and<br>Attendance | Welcome to the mermina                                                     | ok migh ochoor oldoo kegiotration oyotein for 2024 2020 ochoor real |     |
|       |                          |                                                                            | View course requests                                                |     |
| ₹¢    | Grade History            | ENGLISH                                                                    | Click the edit button to request a course =>                        |     |
|       | Attendance<br>History    | Please select one English course<br>Number of requests to generate : 1     |                                                                     |     |
|       | Teacher<br>Comments      | МАТН                                                                       | Click the edit button to request a course =>                        | 2   |
|       | Student<br>Reports       | Please select one Math course<br>Number of requests to generate : 1        |                                                                     |     |
|       | School Bulletin          | SCIENCE                                                                    | Click the edit button to request a course =>                        | 2   |
| =     | Class                    | Please select one science course.<br>Number of requests to generate : 1    |                                                                     |     |
| 10    | Registration             | SOCIAL STUDIES                                                             | Click the edit button to request a course =>                        | 2   |
|       | Balance                  | Please select one Social Studies course                                    |                                                                     |     |
|       | My Cabadula              | Number of requests to generate : 1                                         |                                                                     |     |
|       | iviy Schedule            | WORLD LANGUAGE                                                             | Click the edit button to request a course ⇒                         | 2 🗸 |
|       | School<br>Information    | Please select one World Language course. This is optional but recommended. |                                                                     |     |

### Submitting your Course Registration

Make sure all course groups have a green check

(if you have not met the prerequisite it will not allow you to sign up for that class)

Click submit

### **Petition Process**

Start by talking to your teacher

• There is a petition form in the program of studies

| TANK RAMPOUND                                                                                                    |                                                                | Tel. (                                                     | 38 McElwain Stre<br>Merrimack, New Hampshire 030<br>603) 424-6204 • Fax (603) 424-62                  |
|----------------------------------------------------------------------------------------------------|----------------------------------------------------------------|------------------------------------------------------------|----------------------------------------------------------------------------------------------------|
| Steve Claire<br>Principal                                                                                                    | As                                                             | Jill Hanlon<br>sistant Principal                           | Richard Zampieri<br>Assistant Principal                                                               |
|                                                                                                    | Petition 1                                                     | for Course Level Change                                    |                                                                                                    |
| Any student looking to move<br>student who does not comple<br>graders only.                                                                                                    | to a different level of<br>te this form will not b             | f math or science course m<br>se considered for a level ch | ust complete this petition form. Any ange. This form is for 10 <sup>th</sup> through 12 <sup>th</sup> |
| Application deadlines:<br>End of s<br>End of q                                                                                                    | emester 1 for enrollme<br>uarter 3 for enrollmer               | ent in a semester 2 course<br>at in next year's courses    | Varia of Conduction                                                                                   |
| Course:                                                                                                    |                                                                | Current Teacher:                                           | Teal of chaddation.                                                                                   |
| Current Level: (circle)                                                                                                    | Foundations                                                    | Comprehensive                                              | Honors                                                                                                |
|                                                                                                    |                                                                | and the second second                                      |                                                                                                    |
| Requested Level: (circle)                                                                                                    | Foundations                                                    | Comprehensive                                              | Honors                                                                                                |
| Requested Level: (circle)<br>Previous teachers for subject<br>Teacher's recommendation a                                                                                                    | Foundations                                                    | Comprehensive<br>erformance, grades, potent                | Honors                                                                                                |
| Requested Level: (circle)<br>Previous teachers for subject<br>Teacher's recommendation as<br>organizational skills:                                                                                                    | Foundations                                                    | Comprehensive<br>erformance, grades, potent                | Honors                                                                                                |
| Requested Level: (circle)<br>Previous teachers for subject<br>Teacher's recommendation a<br>organizational skills:                                                                                                    | Foundations                                                    | Comprehensive<br>erformance, grades, potent                | Honors ial, motivation, maturity and                                                                  |
| Requested Level: (circle)<br>Previous teachers for subject<br>Teacher's recommendation a<br>organizational skills:<br>                                                                                                    | Foundations<br>nd comments about pr<br>y student would like to | Comprehensive<br>erformance, grades, potent                | Honors ial, motivation, maturity and                                                                  |
| Requested Level: (circle)<br>Previous teachers for subject<br>Teacher's recommendation a<br>organizational skills:<br>Grades is current subject:<br>Student's explanation on why<br>Student Signature:                                                                                                    | Foundations                                                    | Comprehensive<br>erformance, grades, potent                | Honors ial, motivation, maturity and Date:                                                            |
| Requested Level: (circle) Previous teachers for subject Teacher's recommendation a organizational skills: Grades is current subject: Student's explanation on why Student Signature: Parent/Guardian Signature: Parent/Guardian Signature: | Foundations                                                    | Comprehensive<br>erformance, grades, potent                | Honors ial, motivation, maturity and ial, motivation, maturity and Date:                              |
| Requested Level: (circle) Previous teachers for subject Teacher's recommendation a organizational skills: Grades is current subject: Student's explanation on why Student Signature: Parent/Guardian Signature: Teacher Signature:                                                                                                    | Foundations                                                    | Comprehensive<br>erformance, grades, potent                | Honors ial, motivation, maturity and ial, motivation, maturity and Date: Date: Date: Date:            |

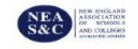

# Questions? & Exit Ticket

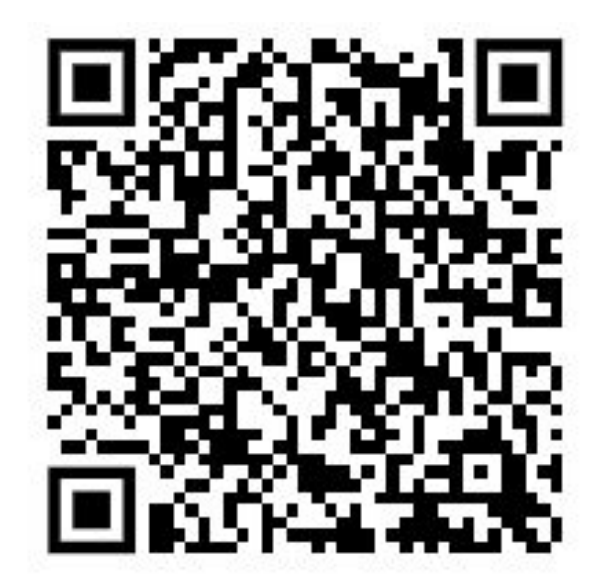